## View/Update Personal Information

- 1. Go to workday.simmons.edu
- 2. Log in using your Simmons email and password
- 3. Click on your photo on the top right hand corner of the screen.

| Simm<br>UNIVER | ONS Q Search                                                                                                    |                         |          | 88              | Ω        | ₽ 🦲 |
|----------------|----------------------------------------------------------------------------------------------------|-------------------------|----------|-----------------|----------|-----|
|                | Welcome,                                                                                                    |                         |          |                 |          | ¢\$ |
|                | Announcements<br>1 item Next anticipated refresh:<br>If you would prefer that the tenant be refreshed on a different<br>date, please submit your request at<br>Simmons Technology Support [2] | Applications<br>8 items | Pay      | My Requisitions | Expenses |     |
|                | Ditems                                                                                                    | Time                    | Personal | Directory       | Career   |     |
|                |                                                                                                    |                         |          |                 |          |     |

4. Click on View Profile.

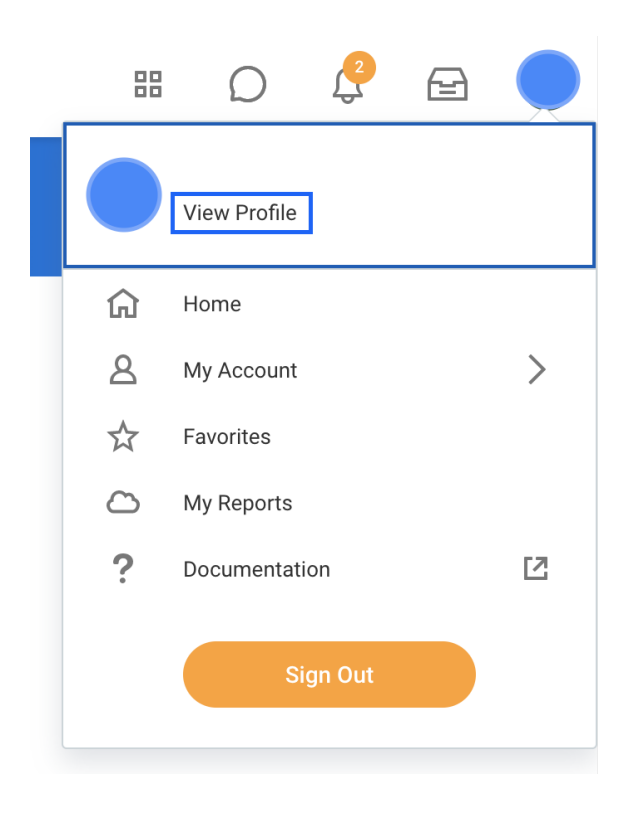

5. Click Personal on the side bar.

|                                        |                        | Student Information                                | Academic Progress                      |  |
|----------------------------------------|------------------------|----------------------------------------------------|----------------------------------------|--|
|                                        |                        | Simmons ID                                         | Computer Science Maj                   |  |
|                                        |                        | Student Status Active                              | 46.7% 7 Satisfied                      |  |
|                                        | (Private)              | Class Standing Junior                              | of 15 Requirements                     |  |
| Student   SIMMONS - Simmons University |                        | Location 💿 Main Campus                             | • •                                    |  |
|                                        | Actions                | Primary Program of Computer Science Major<br>Study |                                        |  |
|                                        |                        | Contact Information - Public                       | Worker                                 |  |
|                                        | Email                  | Email                                              | Worker                                 |  |
| 88 \$                                  | Summary                |                                                    |                                        |  |
| <del>ا</del> 8                         | Personal               |                                                    |                                        |  |
|                                        | Contact                | Account Activity                                   | Student                                |  |
|                                        | Academics              | Account Activity                                   |                                        |  |
|                                        | Student Financials     |                                                    | Student   SIMMONS - Simmons University |  |
|                                        | Action Items and Holds | Total Account Balance Due Now                      |                                        |  |
|                                        |                        |                                                    |                                        |  |

6. Click on the desired header. Click Edit to update your profile.

|                               |                        | Names Personal Information IDs Housing |           |  |  |
|-------------------------------|------------------------|----------------------------------------|-----------|--|--|
|                               |                        | Legal Name 1 item                      | [         |  |  |
| Stude                         | (Private)              | Name Edit                              |           |  |  |
| Actions Desferred Name 1 Harr |                        |                                        |           |  |  |
|                               | Email                  | Name                                   | E         |  |  |
| 88                            | Summary                | Edit                                   |           |  |  |
| ප                             | Personal               | Additional Names 1 item                | [         |  |  |
| 1                             | Contact                | Name                                   | Name Type |  |  |
| ㅋ                             | Academics              |                                        |           |  |  |
|                               | Student Financials     |                                        |           |  |  |
| Ľ                             | Action Items and Holds |                                        |           |  |  |